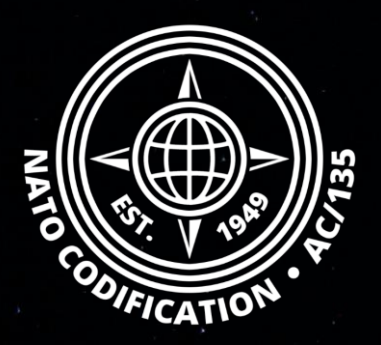

# NATO MASTER CATALOG OF REFERENCES FOR LOGISTICS

## Quick Guide

Password change, Password reset

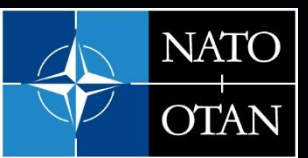

NATO Support and Procurement Agency (NSPA)

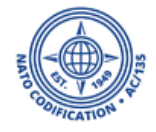

# Content

Thank you for using the NMCRL Web, and by that, supporting NATO and its Allies armed forces.

This guides describes the procedure to reset or change a password; for yourself or for your teammates if you are their master administrator.

# A. Forgotten password procedure

B. Change of password for yourself or other (as a Master Administrator)

# A. Forgotten Password

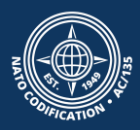

# 2. Click on the link "Forgotten Password"

1. Access to the login screen: <u>NSPA ePortal (nato.int)</u>

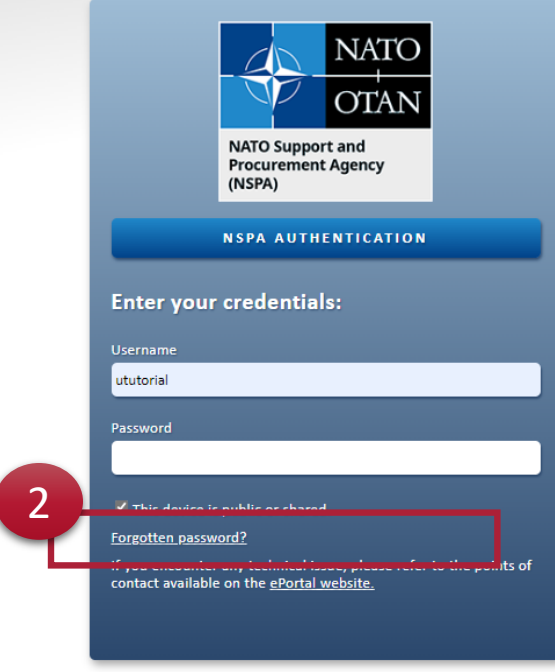

Copyright © 2020. NATO Support and Procurement Agency (NSPA). All rights reserved.

This device is public or shared.

Forgotten password?

<u>1?</u> 2

If you encounter any technical issue, please refer to the points of contact available on the <u>ePortal website</u>.

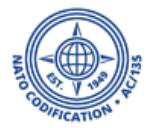

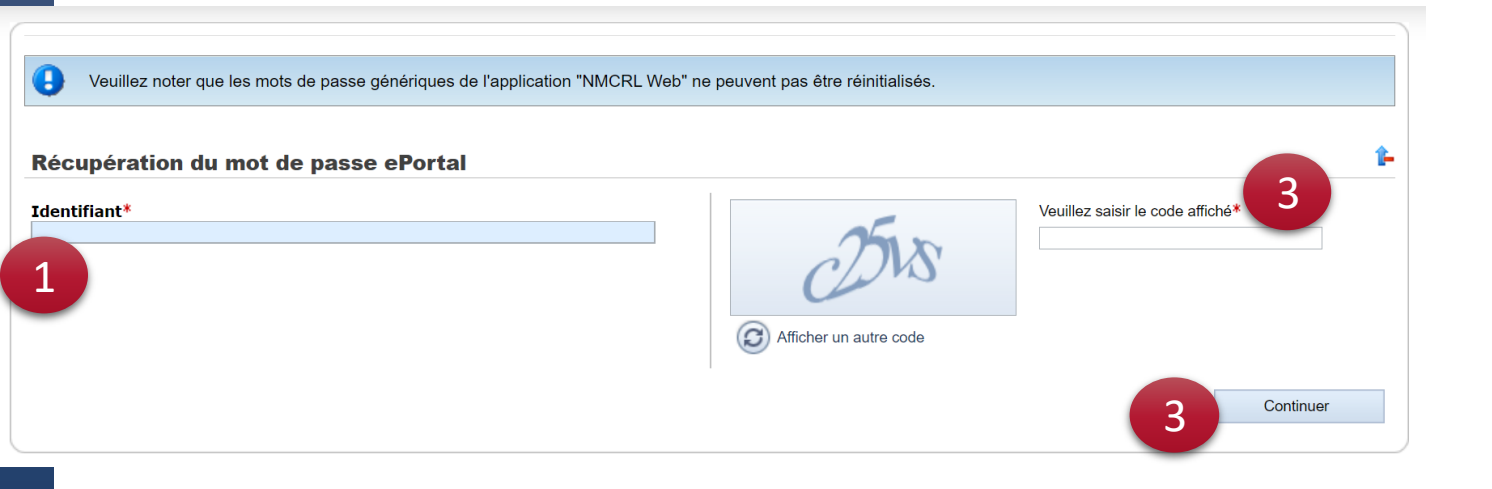

Please note that the generic login "npxxx" cannot be reset.

- 1. Enter your username,
- 2. Enter the security characters,
- 3. Click on Continue.

If your username is correct, then the system will send you an email to the email address registered in NMCRL Web.

| NATO<br>OTAN<br>NATO Support and<br>Procurement Agency<br>(NSPA) | NSPA APPLICATIONS EPORTAL                                              |        | OTAN | 🏫   eng 🕥 |
|------------------------------------------------------------------|------------------------------------------------------------------------|--------|------|-----------|
| <u>Home</u> ePortz                                               | al Password Recovery                                                   |        |      |           |
| If the lo                                                        | ogin is valid, an email has been sent to the address stored in the pro | ofile. |      | Continue  |

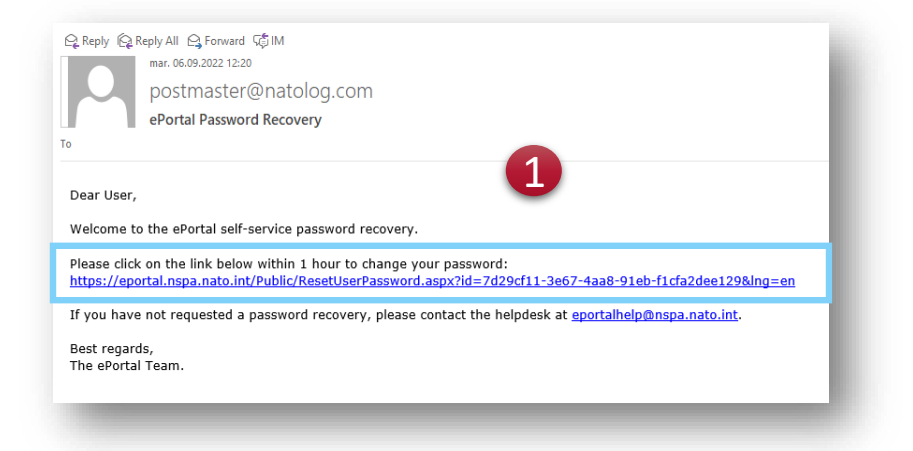

| NSPA APPLICATIONS EPORTAL                                                            | MATO<br>OTAN |
|--------------------------------------------------------------------------------------|--------------|
| Home ePortal Reset Password                                                          |              |
| ePortal Password Recovery Logon Name* Unstantial New Sassword* Confirm New Password* | Start        |

1. Once you receive that email, click on the link embedded to choose your new password.

2. Enter your new password.

Click on Submit.

The system will remind you the password policy if need be.

| NSPA APPLICATIONS EPORTAL                                                                                            | MATO<br>OTAN |
|----------------------------------------------------------------------------------------------------|--------------|
| Home Portal Reset Password                                                                                           |              |
| Your operation has been successfully completed! When you click continue, you will be redirected to the ePortal home. | Continue     |
|                                                                                                    | 3            |

You will have a confirmation message and receive a confirmation email.

3. Click on Continue.

#### Public Apps Subscriber Apps Contact

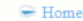

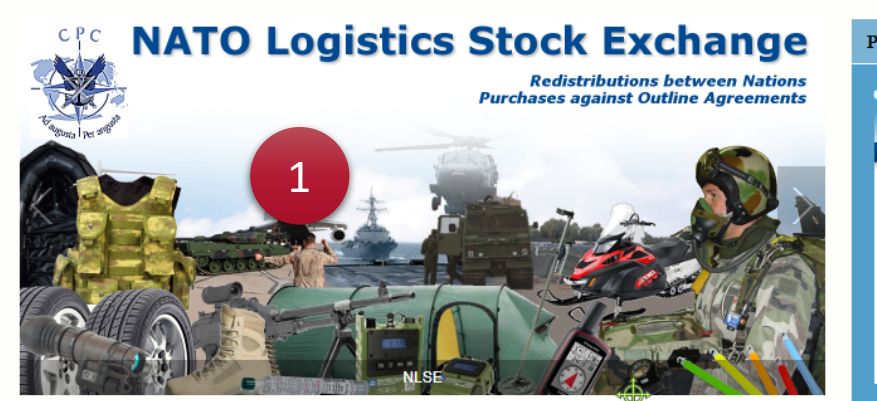

#### Public Apps

#### eProcurement

The NSPA ePortal contains a new eProcurement module which in addition to an improved eBid application also hosts Future Business Opportunities – advanced notification of future large procurement opportunities and the ability to view and bid upon both Notices of Intent (NOIs) and Requests For Proposals (RFPs) for Infrastructure Projects.

#### Subscriber Apps

#### AFSC

The AFSC portal is an on-line business content management portal designed to support the Alliance Future Surveillance and Control (AFSC) community. Providing a secure means of sharing information within the AFSC community, the portal hosts a schedule of events and meetings, an electronic library, configuration control processes and technical documentation workspaces.

#### AGS

The NATO AGS Life-Cycle Support Business Portal (LSBP) is the on-line business content management portal supporting official events and meetings, electronic Materiel Support Services, configuration control processes and technical documentation workspaces all designed to provide a secure means to

#### Codification

The NATO Codification System (NCS) uses a single 13 digit NATO Stock Number (NSN) to identify an item (or group of functionally interchangeable items) according to its form, fit and function. The NCS enables global identification of materiel and spares allowing quick identification of replacements. This method of cataloguing facilitates equipment interoperability while reducing inventory and simplifying the procurement process.

#### N@MSIS

The NATO @lectronic Materiel Support Information System (N@MSIS) is the on-line business portal for electronic Materiel Support Services currently supporting the two helicopter weapon systems NH90 and TIGER. It automates to the maximum extent possible the logistics processes agreed upon with the NSPA partners for the spare parts provisioning cycle from price information to electronic invoicing and payment.

#### NACC

The NATO Air Command and Control (NACC) Web Portal is a web based application providing a community based content management system, including document workspaces and electronic voting processes. It offers fünctions for voting on

#### PUBLIC APPS

|     | Proci                  |                                                         |      |   | 1             |                     |
|-----|------------------------|---------------------------------------------------------|------|---|---------------|---------------------|
| 2   | The lite               | -and worker Light                                       |      |   |               |                     |
|     |                        |                                                         |      |   |               | _                   |
| *** | w 897                  |                                                         |      |   |               |                     |
| 1   | paraduren henaler hene | to prove by that column                                 |      |   |               |                     |
| -   |                        | 1                                                       | 1.00 | - | Compton       | Las reporte them in |
| 1   | 100.007                | tale of term manual mariners are present apprint.       |      |   | 01 TH 100     | 17 100 1001         |
|     | NUCLASE                | based of our way and we                                 |      |   | 10 Feb 10.2   | 22 INC 2244         |
|     | 10.1010                | and, then a fuller grad personal until a map server.    |      |   | 10.710.000    | 10 10 10 10 H       |
|     | WILLAUD?               | Anarishes of GR Devices for AMP                         |      |   | 10 749-202    | 20 046 2004         |
|     | 10.000 m               | Apply of an air cashe already selating raiss (sales)    | 14   |   | 10 MC 474     | AT 1885 (1984)      |
|     | THEATS                 | REPORT OF LONDING BIRE DOTING 12 DA                     | LA.  |   | 28 Jan 204    | 27 (04) (024        |
|     | COMPANY N              | BATH OF STREET, ADDRESS, SEC.                           | 18   |   | 10.100.000    | 17 846 1984         |
|     | 045403                 | have of reduct to the or                                | iA.  |   | 28 Jan 204    | 17 Dec 2014         |
|     | 1712,41071             | supply of anothe saming system                          | 18   |   | 10 MA 104     | 17 842 1931         |
|     | 204 million            | Institute of COLLAPSON's Concerns Value Pr. 200207      | iA.  |   | 28. Terr 2018 | 20 Dec 2014         |
|     | 100.000                | Installation of Its Annual conjunction in Auto-1        | 18   |   | 0.16.108      | A1 INC 1234         |
|     | nulurini i             | Asymptotics of Sandhite Develople Fielded in Pelant     | 10   |   | 26. Tem 2018  | 24 Nov 2014         |
|     | 14154304               | provide risk, who is then its                           |      |   | ID 766 1018   | 38 INC 1024         |
|     | 101.0114               | Smign and Production of periodily fael Filtering system | 18   |   | 20 Jan 204    | as the 2014         |
|     | THEADEL                | BYK FUELTS LODGET OF AGIN AGENT OF ADDIES               | 18.  |   | 10.766-1018   | 8.02.004            |
| -   | and a planta in the    | 1 2 2 2 2 2 2 2 2 2 2 2 2 2 2 2 2 2                     |      |   |               |                     |
|     | sea ribe               |                                                         |      |   |               |                     |
| . 6 | iare Cellgratian       | Equark                                                  |      |   |               | Orer                |

Francais

The NSPA ePortal contains a new eProcurement module which in addition to an improved eBid application also hosts Future Business Opportunities – advanced notification of future large procurement opportunities and the ability to view and bid upon both Notices of Intent (NOIs) and Requests For Proposals (RFPs) for Infrastructure Projects.

Codification

|   | SUBSCRIBER APPS |   |
|---|-----------------|---|
| - | AFSC            | < |
|   | AGS             | < |
|   | ALPS            | < |
|   | eCIS            | < |
|   | eProcurement    | < |
|   | GIOC            | < |
|   | InfoHub         | < |
|   |                 |   |

# 1. You will land on the NSPA E-portal.

2. Scroll down to find the NMCRL application and log in again.

#### GIOC

The NSPA ePortal includes an application named CEPS Integrated Operations Management System (GIOC), dedicated to fuel transport and transfer requests from civil and military customers of the NATO Central Europe Pipeline System (CEPS). Customers submit their requests in this application and are informed in real time of their status (accepted/modified/refused).

#### InfoHub

Infolub is a document and information management web application designed to provide a secure means to share information between NSPA and partners. base of a

#### LANDSYS

Technical Support Applications for MLRS and PzH2000. Controlled access restricted to the participating countries of the ARMS and LCV SPCs.

#### LPDB

The LPDB provides access to PATRIOT logistics data and contains repair capability information (Acknowledged Repairable Item List – ARL), v System Stock List (WSSL) data and configuration data needed for the PATRIOT Pathership.

#### M2S2

Wing Mission Monitoring and Scheduling System (M252) is a fully integrated air operations planning, scheduling and management system used by Heavy Airlift Wing (HAW), operating at Pápa Aribase, Hungary, The system is designed to enhance the command and control (C2) capabilities and streamline the workflow of all Wing activities. M252 encompasses the full spectrum of air operations from initial tasking trough mission completion and computational analysis and reporting. It is a state-oth-eart operations centre suite of applications that efficiently manages air mission activity throughout the full mission lifecycle.

#### NFMS

NSPA Fuel Management System (NFMS) is a web-based application that provides secure access to information related to the management and control of Fuel Distribution in Afghanistan. The NFMS application is available to authorized personnel and to dedicated NSPA personnel. This is a web application used by the LO program.

#### NLSE

The NATO Logistics Stock Exchange is a fully-secured, web-based application that supports the joint management of materiel among the COMMIT Partnership nations. This joint management is mainly based on visibility of national inventories, redistribution of assets among the partners and consolidated procurrement facilitated by access to Outline Agreements available for immediate online ordering in a modern, electronic, paperless environment.

#### NMBS

The NATO Mailbox System (NMBS) is the NSPA EDI service used by NSPA and its business partners to integrate and exchange electronic messages in a highly reliable manner. Through different secure communication channels, NMBS acts as hub which icitizates information flow between applications cated at different sites.

#### NMCRL

NATO Master Catalogue of References for Logistics is an information source with a single point of access to over sources for an analysis of the source avoidance of part duplication by determining if parts avaidance of part duplication by determining if parts aread vexist within your supply chain; identification of sources for parts; obtaining current and accurate wo contact data for suppliers; neuring compliance with full standards, identify items by system type.

#### SUPDOC

SUPDOC is a document repository for official NSPO documents reserved for NSPO officials (officially designated national representatives to the NSPO Board of Directors and Subsidiary Committees).

| SUBSCRIBER APPS |    |
|-----------------|----|
| AFSC            | ۲. |
| AGS             | ۲  |
| ALPS            | <  |
| eCIS            | <  |
| eProcurement    | <  |
| GIOC            | ۲. |
| InfoHub         | ۲  |
| LANDSYS         | ۲  |
| LPDB            | ۲  |
| M2S2            | ۲  |
| N@MSIS          | ۲. |
| NACC            | <  |
| NAP             | ٠  |
| NATO GPSS       | ۲  |
| NFMS            | <  |
| NLSE            | <  |
| NMBS            | ٠  |
| NMCRL           | <  |
| SUPDOC          | <  |

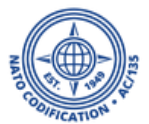

# B. Password Change

For Master Administrators

As the master administrator, you may update your own password and change the password of your teammates at any time, in the user management app.

### For that:

1. Access to the NCS apps home page:

### NSPA ePortal (nato.int)

If you cannot see this application, this simply means that you do not have Master Administrator rights. Please contact your Master Administrator or the NMCRL Web helpdesk.

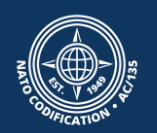

# 2. Click on the app "User Management"

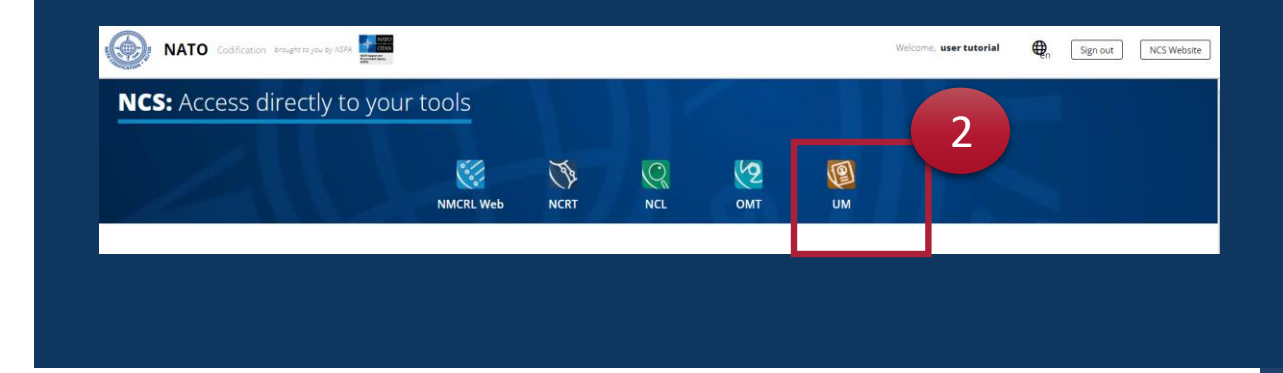

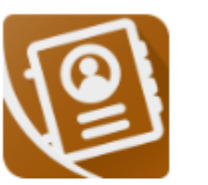

User Management

The User Management Module allows you to create or update the user within your organization.

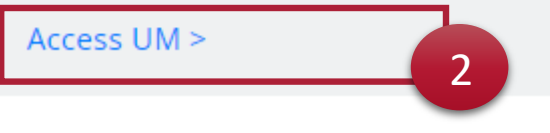

UM

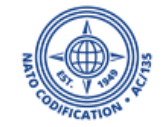

- 1. In UM, spot the user that needs its password to be reset and click on the « key » icon.
- 2. Pick a new password for your user.
- 3. Click on Yes.

| Searc         | h for and wait for the results               | a                           |                                                                  |              |                                                                                         | L+ CREATE USER |
|---------------|----------------------------------------------|-----------------------------|------------------------------------------------------------------|--------------|-----------------------------------------------------------------------------------------|----------------|
|               | USER ¢                                       | ORGANISATION<br>DIVISION \$ | e / EMAIL ⊕ /<br>PHONE NUMBER ≑                                  | APPLICATIONS | CREATED ON + /<br>LAST MODIFIED ON +                                                    |                |
|               | tuser5 년<br>Full Name : Tutorial User        | Mr NSPA Tu<br>Tutorials     | Reset User Password                                              | ×            | Created : 24 Aug 2023<br>by : La ututorial<br>Modified : 24 Aug 2023<br>by : Lututorial |                |
|               | ututorial3 🗹<br>Full Name : usertwo tutorial | M NSPA Tu<br>Tutorials      | re you sure you want to reset selected user password? Password 2 |              | Created : 06 Sep 2022<br>by : Lututorial<br>Modified : 02 Nov 2023<br>by : Lututorial   |                |
|               | ututorial2 년<br>Full Name : User tutorial    | M NSPA Tu<br>Tutorials      | assword Confirmation<br>Password Confirmation                    |              | Created : 25 Jan 2022<br>by : 🛓 ututorial<br>Modified : 25 Jan 2022<br>by : 🚔 ututorial | © 2<br>2       |
|               | ututorial 🗹<br>Full Name : user tutorial     | Ma NSPA Tu<br>Tutorials     |                                                                  | NO YES       | Created : 24 Jan 2022<br>by : N/A<br>Modified : 24 Jan 2022<br>by : 🔔 ututorial         | 0<br>0         |
| <b>0</b> 1 to | o 4 out of 4 records displayed               |                             |                                                                  |              |                                                                                         |                |

4. You will see a confirmation message at the b of the screen. **Don't forget to communicate the new password with your user.** 

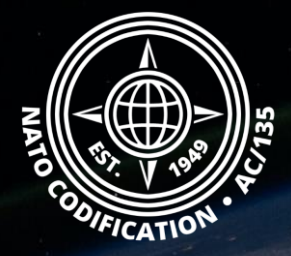

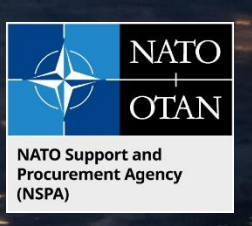

# Still need help?

- NMCRL Tutorials in <u>English</u> In <u>French</u>
- NMCRL FAQ in <u>English</u> In <u>French</u>
- NMCRL HelpDesk (technical issues): <u>nmcrl-help@nspa.nato.int</u>
- NMCRL Subscribtion (subscriptions and renewals): <a href="mailto:nmcrl@nspa.nato.int">nmcrl@nspa.nato.int</a>